# Sådan indløser du din bilvask hos Q8 eller F24

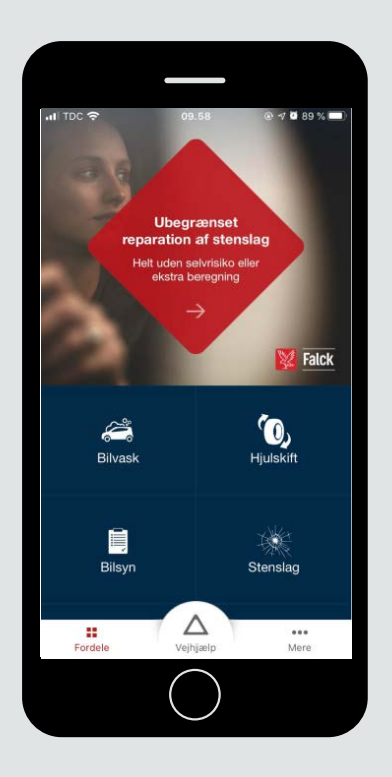

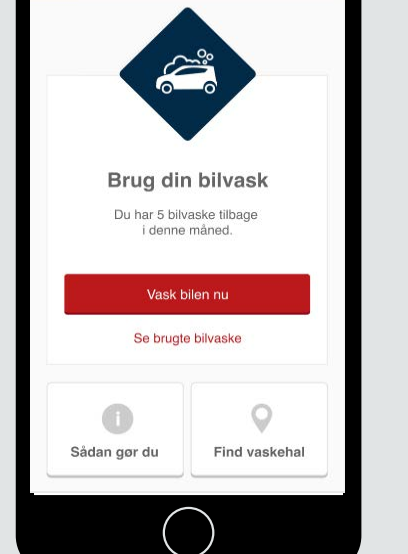

Bilvask

Gå ind i appen Falck Vejhjælp og tryk på Bilvask.

#### 2

Kør til din foretrukne Q8 eller F24 vaskehal. Tryk "Vask bilen nu"

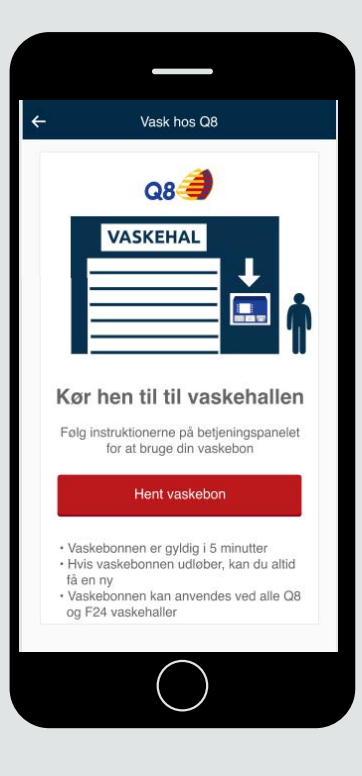

### 3

Kør hen til vaskehallens betjeningspanel og tryk "Hent vaskebon" i appen

# Sådan indløser du din bilvask hos Q8 eller F24

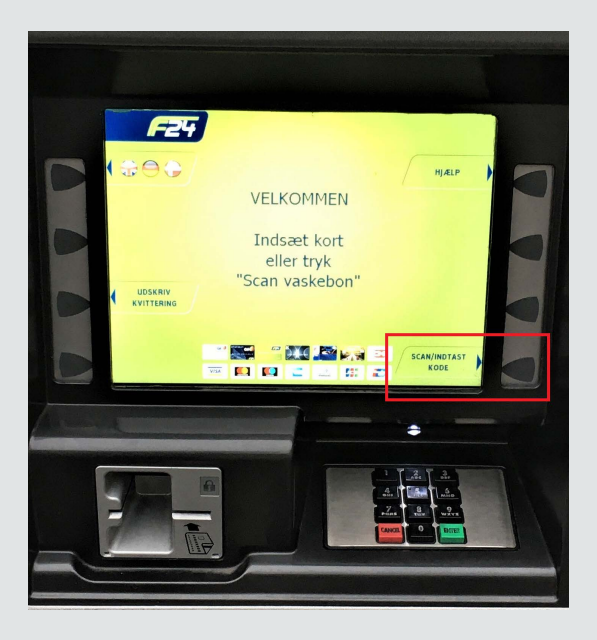

4 Tryk "scan/indtast kode" på betjeningspanelet

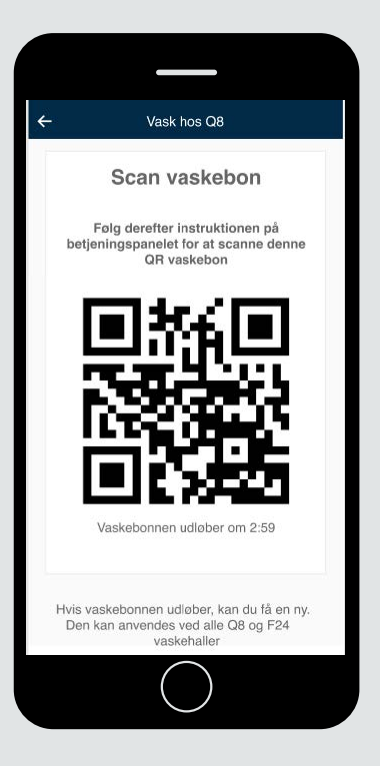

### 5

Scan vaskebonnen på betjeningspanelet. Hold telefonen stille i ca. 5 sekunder og ca. 10-20 cm under scanneren.

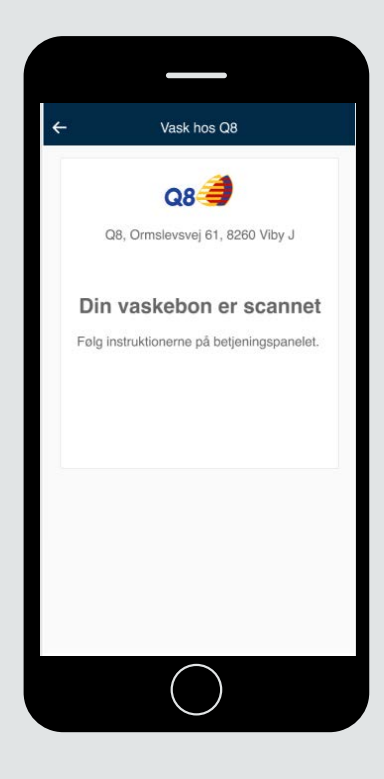

#### 6

Din vaskebon er scannet. Følg instrukserne på betjeningspanelet.